| Sl no | Grievance Type                                                                                                    | Action to be taken                                                                                                    |  |
|-------|----------------------------------------------------------------------------------------------------|----------------------------------------------------------------------------------------------------|--|
| 1     | Student not having Student ID                                                                                               | NBM-Grievance Module> Select Grievance<br>Type-Invalid Child/Mother/Guardian Aadhar                                                                                       |  |
| 2     | Student ID available but student name incorrect                                                                             | NBM-Grievance Module> Select Grievance<br>Type-Invalid Child/Mother/Guardian Aadhar                                                                                       |  |
| 3     | Student ID available but no Aadhar Available<br>for Student                                                                 | NBM-Grievance Module> Select Grievance<br>Type- Invalid Child/Mother/Guardian Aadhar                                                                                      |  |
| 4     | Student ID and Student Aadhar available but mismatch                                                                        | NBM-Grievance Module> Select Grievance<br>Type- Invalid Child/Mother/Guardian Aadhar                                                                                      |  |
| 5     | Student ID and Student Aadhar Available but<br>Mother's name & Mother's Aadhar unavailable                                  | NBM-Grievance Module> Select Grievance<br>Type- Invalid Child/Mother/Guardian Aadhar                                                                                      |  |
| 6     | Student ID and Aadhar available, mother's name available but wrong mother name                                              | NBM-Grievance Module> Select Grievance<br>Type- Invalid Child/Mother/Guardian Aadhar                                                                                      |  |
| 7     | Student ID and Aadhar available mother name<br>is correct name but no Aadhar of the mother                                  | NBM-Grievance Module> Select Grievance<br>Type- Invalid Child/Mother/Guardian Aadhar                                                                                      |  |
| 8     | Student ID and Aadhar available mother name<br>is correct and Aadhar is also available but<br>Mother's Aadhar is a mismatch | NBM-Grievance Module> Select Grievance<br>Type- Invalid Child/Mother/Guardian Aadhar                                                                                      |  |
| 9     | Both Student and Mother Aadhar<br>Invalid/Mismatch                                                                          | NBM-Grievance Module> Select Grievance<br>Type- Invalid Child/Mother/Guardian Aadhar                                                                                      |  |
| 10    | Mother dead/not available and Father is the<br>beneficiary - Option to add father as the<br>beneficiary                     | NBM-Grievance Module> Select Grievance<br>Type>Mother Guardian death                                                                                                    |  |
| 11    | Family getting double benefit - identified in field verification                                                            | New NBM portal> WEA login>Social Audit<br>Social Audit Remarks-WEA>Hold finctionality.<br>Select Remark-"Two children having same<br>mother"                              |  |
| 12    | Student not eligible for Ammavodi as he is not<br>studying/not studying in AP Schools                                       | New NBM portal> WEA login>Social Audit<br>Social Audit Remarks-WEA>Hold finctionality.<br>Select Remark-"Student not studying/Not<br>residing in AP/Student discontinued" |  |
| 13    | Family identified as ineligible in field<br>verification but present in Eligible list                                       | New NBM portal> WEA login>Social Audit<br>Social Audit Remarks-WEA>Hold finctionality.<br>Select Remarks based on the field verification.                                 |  |
| 14    | Family identified as eligible in field<br>verification but present in In-Eligible list                                      | NBM-Grievance Module> Select Grievance<br>Type based on the field verification                                                                                            |  |
| 15    | Family identified as eligible in field<br>verification but not present in both the lists                                    | NBM-Grievance Module> Select Grievance<br>Type- "Child is Eligible but details not found in<br>Eligible and Ineligible list"                                              |  |

| 16 | Family is eligible but present in in-eligible list<br>due to No Rice Card | NBM-Grievance Module> Select Grievance<br>Type- "Children/Mother were not having Rice<br>card"                                                                                                   |  |
|----|---------------------------------------------------------------------------|----------------------------------------------------------------------------------------------------|--|
| 17 | Beneficiary eKYC not possible due to bio-<br>metric failures              | NBM-Grievance Module> Select Grievance<br>Type- "Unable to do Aadhar authentication of<br>Mother/Guardian"                                                                                       |  |
| 18 | Beneficiary eKYC not possible due to mothers staying abroad               | NBM-Grievance Module> Select Grievance<br>Type- "Mother/Guardian is not<br>available(Working outside)"                                                                                           |  |
| 19 | Attendance Rejection is Incorrect                                         | NBM-Grievance Module> Select Grievance<br>Type- "Rejected due to insufficient Attendance"                                                                                                    |  |
| 20 | NPCI active but list showing Inactive                                     | For inactive adhar status, branch manager has to<br>de-link and link again, as there may have been<br>Aadhar profile updation after linking. Inform<br>citizen to contact their respective bank. |  |
| 21 | Is any bank account seeded to Aadhaar is acceptable or not                | YES                                                                                                    |  |
| 22 | Aadhaar Based payment is mandatory                                        | YES                                                                                                    |  |

## Note:

| Item                              | Source URL                                                                                                    | Module                                     |
|-----------------------------------|----------------------------------------------------------------------------------------------------|--------------------------------------------|
| eKYC app link                     | https://apgsws-<br>my.sharepoint.com/:u:/g/personal/venkatareddy<br>_gsws_ap_gov_in/Edpn3cjVEGxIhHb9KyhxjPo<br>BIgpmCcXlHl2GXu7X5wrxmg | Download the mobile APP apk                |
| Grivance module                   | https://gramawardsachivalayam.ap.gov.in/GSWS<br>/Home/Main                                                                             | DA login                                   |
| Social Audit list Available       | https://gsws-nbm.ap.gov.in/dsc/                                                                                                    | DA/WEA login- Under Social<br>Audit module |
| In active NPCI list               | https://gsws-nbm.ap.gov.in/dsc/                                                                                                    | DA/WEA login- Under Social<br>Audit module |
| Hold option                       | https://gsws-nbm.ap.gov.in/dsc/                                                                                                    | WEA login- Under Social Audit<br>module    |
| FAQs                              | https://gsws-nbm.ap.gov.in/dsc/downloads                                                                                               | Select Jagananna Ammavodi<br>scheme        |
| User manual                       | https://gsws-nbm.ap.gov.in/dsc/downloads                                                                                               | Select Jagananna Ammavodi<br>scheme        |
| NPCI Seeding process- User manual | https://gsws-nbm.ap.gov.in/dsc/downloads                                                                                               | Select Jagananna Ammavodi<br>scheme        |
| Application Status                | https://gsws-nbm.ap.gov.in/dsc/track-application                                                                                       | Select Jagananna Ammavodi<br>scheme        |